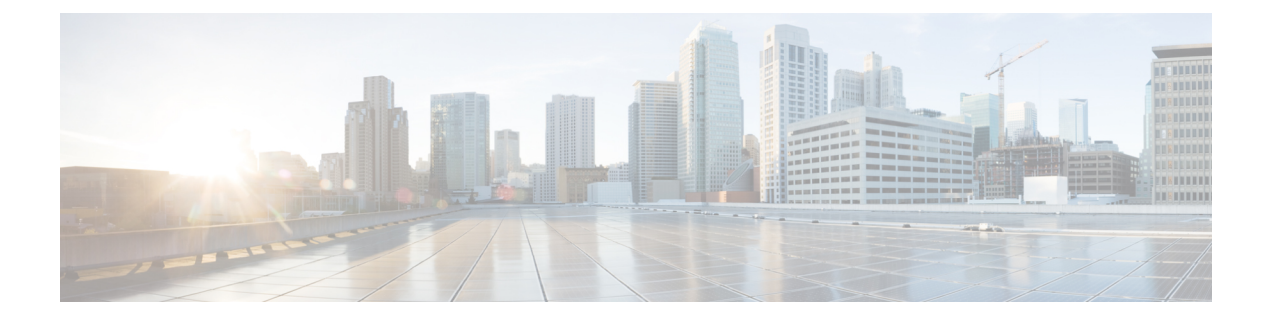

# **Managing User Access**

This section explains how to manage users and roles in IoT FND.

All user management actions are accessed through the Admin > Access Management menu.

# ADMIN ~

Access Management

Users

Roles

Domains

Password Policy

Authentication

System Management

Active Sessions

Audit Trail

Certificates

Data Retention

License Center

Logging

Syslog Settings

**Provisioning Settings** 

Server Settings

• Managing Password Policy, on page 3

Managing User Authentication, on page 4

- Managing Users, on page 24
- Managing Domains, on page 27
- Managing Roles and Permissions, on page 31

# Managing Password Policy

IoT FND provides default password policy values that you can enforce among IoT FND users.

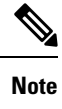

To modify these values, you must be logged in either as root or as a user with Administrative Operations permissions.

**Caution:** In some cases, changing password policies immediately terminates all user sessions and resets all passwords.

Note The "Password history size" and "Max unsuccessful login attempts" policies do not apply to IoT FND North Bound API users.

These changes *invalidate* all user sessions and expire their passwords (including the root user):

- · When you increase the minimum length of passwords
- When you decrease the password expiry interval
- When you enable "Password cannot contain username or reverse of username"
- When you enable "Password cannot be cisco or ocsic (cisco reversed)"
- When you enable "No character can be repeated more than three times consecutively in the password"
- When you enable "Must contain at least one character from all the character sets (upper-case, lower-case, digits and special characters)"

To edit password policies:

Step 1 Choose ADMIN > Access Management > Password Policy.

| راندان، اول<br>دisco FIELD NETWORK DIRECTOR                                                                           | DASHBOA | RD DEVI  | CES♥ OPERATIONS♥ CONFIG♥ ADMIN♥               |
|----------------------------------------------------------------------------------------------------|---------|----------|-----------------------------------------------|
| ADMIN > ACCESS MANAGEMENT > PASSWORD POLICY                                                                           |         |          |                                               |
| Policy                                                                                                    | Valu    | e Status | Terminate Session and Reset Password          |
| Password minimum length                                                                                               | 8       | Enabled  | Yes, if minimum password length is increased. |
| Password history size                                                                                                 | 4       | Enabled  |                                               |
| Max unsuccessful login attempts                                                                                       | 5       | Enabled  |                                               |
| Password expire interval (days)                                                                                       | 180     | Enabled  | Yes, if password expire interval is reduced.  |
| Password cannot contain username or reverse of username                                                               |         | Enabled  | Yes, if changed to Enabled state.             |
| Password cannot be cisco or ocsic (cisco reversed)                                                                    |         | Enabled  | Yes, if changed to Enabled state.             |
| No character can be repeated more than three times consecutively in the password                                      |         | Enabled  | Yes, if changed to Enabled state.             |
| Must contain at least one character from all the character sets (upper-case, lower-case, digits and special character | ers)    | Enabled  | Yes, if changed to Enabled state.             |

- Step 2 To enable or disable a policy, choose the appropriate option (Enabled or Disabled) from the Status drop-down menu.Note IoT FND supports a maximum password length of 32 characters.
- **Step 3** To modify the value of a policy, if applicable, enter the new value in the Value field.
- **Step 4** Click **Save** to start enforcing the new policies.
  - Note The password policy you configure in IoT FND applies only to local users and not to remote Active Directory (AD) users. The password policy for AD users is determined and enforced by the AD admin.

# **Managing User Authentication**

This section explains how to configure remote and single sign-on authentication in Cisco IoT FND.

### **Configuring Remote Authentication**

To configure remote authentication for IoT FND, you need to perform the configurations steps (listed below) in Active Directory (AD) and IoT FND.

### Support for Remote Authentication

With Remote Authentication, it is easier to integrate IoT FND into an existing AD and Network Policy Server (NPS) infrastructure. This allows administrators to configure IoT FND access for users in AD.

When you configure remote authentication in IoT FND, it hands over the authentication and authorization responsibility to AD and NPS. AD performs user authentication to check the validity of user credentials. The RADIUS server performs user authorization to check whether a user belongs to a group that defines the user role. If so, the server returns the role name to IoT FND.

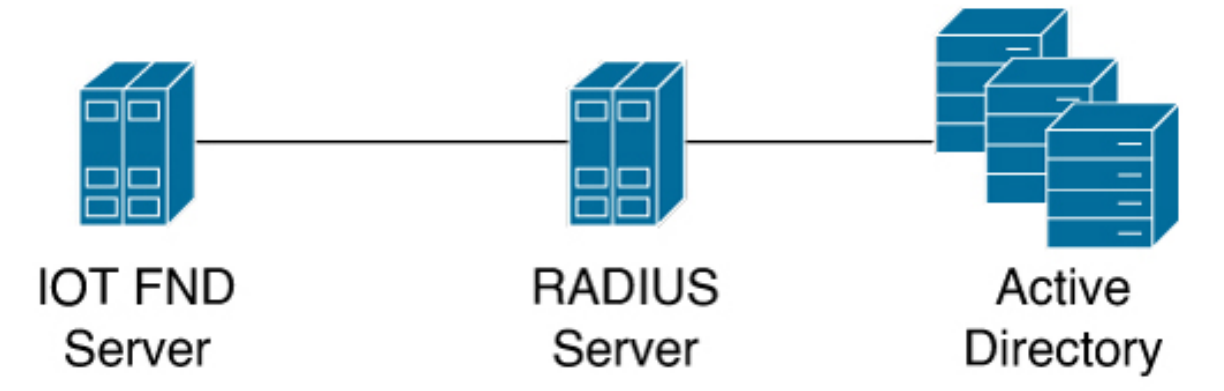

The following is the flow of user authentication and authorization by AD and NPS:

1. The user enters their credentials.

If user was created locally on the NMS server, authentication and authorization occurs locally.

If IoT FND determines that the user is a remote user, authentication and authorization occurs on the configured RADIUS server.

If remote authentication is not configured, authentication fails and user is denied access.

- **2.** For remote users, if authentication and authorization are successful, the assigned user role returns to the NMS server from the RADIUS server.
- 3. If the role that returns is valid, the user is granted access.

**Note** When remote authentication is enabled, user management is done in AD. If an AD user logs in who was deleted from IoT FND, their profile is added back to IoT FND. To prevent access to IoT FND, their AD user profiles must first be deleted from AD.

### **Configuring Remote Authentication in IoT FND**

To configure remote authentication:

- **Step 1** Choose **ADMIN** > **Access Management** > **Authentication**.
- **Step 2** Select the authentication type as **Local or Remote Authentication**.
- **Step 3** Enter information about the Radius Server:

| Field                     | Description                                            |
|---------------------------|--------------------------------------------------------|
| IP                        | The IP address of the RADIUS server.                   |
| Radius Server Description | A descriptive name of the RADIUS server.               |
| Shared Secret             | The shared secret you configured on the RADIUS server. |
| Confirm Shared Secret     |                                                        |

| Field               | Description                                                                                                    |
|---------------------|----------------------------------------------------------------------------------------------------|
| Authentication Port | The RADIUS server port that IoT FND uses to send request to. The default port is 1812.                                                                                       |
| Accounting Port     | The RADIUS server accounting port. The default port is 1813.                                                                                                    |
| Retries             | The number of times to send a request to the RADIUS server before IoT FND times out and remote authentication fails because no response was received from the RADIUS server. |
| Timeout (seconds)   | The number of seconds before IoT FND times out and<br>remote authentication fails because no response was<br>received from the RADIUS server.                                |

**Step 4** To ensure that IoT FND can reach the RADIUS server, click **Test Connectivity**.

- a) Enter your Remote (AD) username and password.
- b) Click Submit.

The results of the configuration test displays.

- c) Click OK.
- Step 5 Click Save when done.

### **Configuring Security Policies on the RADIUS Server**

To authorize users for IoT FND access, configure security policies for the RADIUS server.

To configure security policies on the RADIUS server, follow these steps:

- **Step 1** Create a network policy for each security group you created in AD.
- **Step 2** Configure the policy as follows:
  - a) In the **Overview** tab, define the policy name, enable it, and grant access permissions.

| min_role Properties                                                                                                    |  |
|----------------------------------------------------------------------------------------------------|--|
| Dverview Conditions Constraints Settings                                                                                                    |  |
| Policy name: admin_role                                                                                                    |  |
| Policy State<br>If enabled, NPS evaluates this policy while performing authorization. If disabled, NPS does not evaluate this policy.                                                                                                    |  |
| Access Permission                                                                                                    |  |
| If conditions and constraints of the network policy match the connection request, the policy can either grant access or deny access. What is access permission?                                                                                                    |  |
| Grant access. Grant access if the connection request matches this policy.     Deny access. Deny access if the connection request intervent in the policy.     Ignore user account dial-in properties.     If the connection request matches the conditions and constraints of this network policy and the policy grants access, perform authorization with network policy only; do not evaluate the dial-in properties of user accounts. |  |
| Network connection method                                                                                                    |  |
| Select the type of network access server that sends the connection request to NPS. You can select either the network access server type or Vendor specific.                                                                                                    |  |
| Type of network access server:                                                                                                    |  |
| Unspecified                                                                                                    |  |
| C Vendor specific:                                                                                                    |  |
|                                                                                                    |  |

b) Click the Conditions tab, select the User Groups condition, and click Add .

| iroup | 8                                                                                                    |
|-------|----------------------------------------------------------------------------------------------------|
| 1     | Windows Groups The Windows Groups condition specifies that the connecting user $\alpha$ computer must belong to one of the selected                                                                                                    |
| رىد   | Machine Groups<br>The Machine Groups condition specifies that the connecting computer must belong to one of the selected groups.                                                                                                    |
|       | User Groups<br>The User Groups condition specifies that the connecting user must belong to one of the selected groups.                                                                                                    |
| HCAP  |                                                                                                    |
| jij   | Location Groups<br>The HCAP Location Groups condition specifies the Host Credential Authorization Protocol (HCAP) location groups<br>required to match this policy. The HCAP protocol is used for communication between NPS and some third party<br>network access servers (NASs). See your NAS documentation before using this condition. |
| 20    | HCAP User Groups                                                                                                    |

The User Groups condition specifies that the connecting user must belong to the selected group. For this policy to pass, the user being authorized must belong to the user group configured in this policy.

c) In the User Groups window, click Add Groups.

- d) In the Select Group window, enter the name of the group
- e) Click **OK** to close the **Select Group** dialog box, and then click **OK** to close the User dialog box.

| Group                                    | Object Types |
|------------------------------------------|--------------|
| rom this location:                       |              |
| enbu.cisco.com                           | Locations    |
| inter the object name to select (example | s):          |
| The the object have to select (countries |              |

f) Click Cancel to close the Select condition window. The condition appears in the Conditions pane.

| 0.10                                    | 1 1 1 1 1 1 1 1 1 1 1 1 1 1 1 1 1 1 1                                           |
|-----------------------------------------|---------------------------------------------------------------------------------|
| Condition                               | Value                                                                           |
| User Groups                             | CENBU\admin_role                                                                |
|                                         |                                                                                 |
|                                         |                                                                                 |
|                                         |                                                                                 |
|                                         |                                                                                 |
|                                         |                                                                                 |
|                                         |                                                                                 |
|                                         |                                                                                 |
|                                         |                                                                                 |
|                                         |                                                                                 |
|                                         |                                                                                 |
|                                         |                                                                                 |
| ion description:                        |                                                                                 |
| ion description:<br>ser Groups conditio | 1 specifies that the connecting user must belong to one of the selected groups. |
| ion description:<br>ser Groups conditio | a specifies that the connecting user must belong to one of the selected groups. |
| on description:<br>ser Groups conditio  | n specifies that the connecting user must belong to one of the selected groups. |
| on description:<br>eer Groups conditio  | n specifies that the connecting user must belong to one of the selected groups. |
| on description:<br>ser Groups conditio  | n specifies that the connecting user must belong to one of the selected groups. |

g) Click the Settings tab, and then click Add to display the Attribute Information window.

| dd Vendor     | Specific Attribute                                        |                        | × |
|---------------|-----------------------------------------------------------|------------------------|---|
| To add an at  | tribute to the settings, select the attribute, and then   | click Add.             |   |
| To add a Ver  | ndor Specific attribute that is not listed, select Custon | n, and then click Add. |   |
| Voodor        |                                                           |                        |   |
| Cisco         |                                                           | -                      |   |
| 0.000         |                                                           |                        |   |
| Attributes:   |                                                           |                        |   |
| Name          | Vendor                                                    |                        |   |
| Cisco-AV-P    | air Cisco                                                 |                        |   |
|               |                                                           |                        |   |
|               |                                                           |                        |   |
|               |                                                           |                        |   |
|               |                                                           |                        |   |
|               |                                                           |                        |   |
|               |                                                           |                        |   |
|               |                                                           |                        |   |
|               |                                                           |                        |   |
|               |                                                           |                        |   |
| escription:   |                                                           |                        |   |
| roomption.    |                                                           |                        |   |
| Specifies the | Cisco AV Pair VSA.                                        |                        |   |
|               |                                                           |                        |   |
|               |                                                           |                        |   |
|               |                                                           | Add                    |   |
|               |                                                           |                        |   |
|               |                                                           |                        |   |

h) Click **Add** to define a Vendor Specific Attribute (VSA) that is sent to IoT FND (RADIUS client) after the user credentials and security group membership are verified.

The VSA to configure is:

| Configure VSA                                                  |
|----------------------------------------------------------------|
| Attribute Name: Cisco-AV-Pair                                  |
| Attribute number: 5000                                         |
| Attribute format: String.                                      |
| Attribute value: Enter the attribute value to send to IoT FND. |
| Attribute Information                                          |

| Attribute information            |           | ~    |
|----------------------------------|-----------|------|
| Attribute name:<br>Cisco-AV-Pair |           |      |
| Attribute number:<br>5000        |           |      |
| Attribute format:<br>String      |           |      |
| Attribute value:                 |           |      |
| Administrator                    |           |      |
|                                  |           |      |
|                                  | OK Cancel | 1 22 |
|                                  |           | - 6  |

**Note** The string entered in the Attribute value field must be the exact string listed in the Radius Server VSA column on the Roles page in IoT FND (**ADMIN** > **Access Management** > **Roles**).

| alta<br>ciso | II. IoT<br>O FIELD NETWORK DIRECTOR |               | DASHBOARD | DEVICES 🗸 | OPERATIONS ~ | CONFIG 🗸 | ADMIN 🛩 | root O~                                                |
|--------------|-------------------------------------|---------------|-----------|-----------|--------------|----------|---------|--------------------------------------------------------|
| ADMI         | N > ACCESS MANAGEMENT > ROLE        | s             |           |           |              |          |         |                                                        |
| Add          | Delete                              |               |           |           |              |          | Di      | splaying 1 - 6 of 6 🗟 4   Page 1 of 1   🕨 🗏   60 💌 🛛 😂 |
|              | Role .                              | Users         |           |           |              |          |         | Radius Server VSA                                      |
|              | Administrator                       |               |           |           |              |          |         | Administrator                                          |
|              | Endpoint Operator                   |               |           |           |              |          |         | Endpoint Operator                                      |
|              | Monitor Only                        |               |           |           |              |          |         | Monitor Only                                           |
|              | Northbound API                      | orchestration |           |           |              |          |         | Northbound API                                         |
|              | Root                                | root          |           |           |              |          |         | Root                                                   |
|              | Router Operator                     |               |           |           |              |          |         | Router Operator                                        |

i) Click OK.

| ribute               | Information     |                                                                                                    |
|----------------------|-----------------|----------------------------------------------------------------------------------------------------|
| tribute r<br>sco-AV  | iame:<br>Pair   |                                                                                                    |
| ttribute r<br>000    | umber:          |                                                                                                    |
| tribute f            | omat:           |                                                                                                    |
| ttribute v<br>Vendor | alues:<br>Value | Add                                                                                                    |
| Cisco                | Administrator   | Edit                                                                                                    |
|                      |                 | Remove                                                                                                    |
|                      |                 | Move Up                                                                                                    |
|                      |                 | Move Down                                                                                                    |
|                      |                 | In the second second se |

The VSA attribute appears in the Settings pane.

| Configure the settings for this network poli<br>If conditions and constraints match the co | cy.<br>Innection request and the policy grants access, settings are applied.                                                                                                    |
|--------------------------------------------------------------------------------------------|----------------------------------------------------------------------------------------------------|
| Settings:                                                                                  |                                                                                                    |
| RADIUS Attributes                                                                          | To send additional attributes to RADIUS clients, select a Vendor Specific attribute, and<br>then click Edit. If you do not configure an attribute, it is not sent to RADIUS clients. See<br>your RADIUS client documentation for required attributes. |
| Network Access Protection                                                                  | a                                                                                                    |
| NAP Enforcement                                                                            | Attributes:                                                                                                    |
| 🛃 Extended State                                                                           | Name Vendor Value                                                                                                    |
| Multilink and Bandwidth<br>Allocation Protocol (BAP)                                       |                                                                                                    |
| 🔒 Encryption 🙀 IP Settings                                                                 | Add Edit Remove                                                                                                    |
|                                                                                            |                                                                                                    |
| 1                                                                                          | OK Cancel Apr                                                                                                    |

### **Configuring Remote Authentication in AD**

To allow IoT FND to remotely authenticate users, configure the following within Active Directory

- **Step 1** Log in to NPS.
- **Step 2** Add IoT FND as a radius client on the RADIUS server.

Provide a friendly name, and IP address or DNS name of the IoT FND server and configure the shared secret that IoT FND uses to connect to the RADIUS server.

|                                              | Advanced                                                                                                    |
|----------------------------------------------|----------------------------------------------------------------------------------------------------|
| unga                                         | Advanced                                                                                                    |
| Enab                                         | le this RADIUS client                                                                                                    |
| Sele                                         | et an existing template:                                                                                                    |
|                                              | <b>v</b>                                                                                                    |
|                                              |                                                                                                    |
| iame<br>riendl                               | and Address                                                                                                    |
| NMS-                                         | Sunny-Mac                                                                                                    |
|                                              | - (D - DNC)                                                                                                    |
| 10 15                                        | (If or DINS):<br>4 204 157                                                                                                    |
| 10.15                                        | 4.204.107 Veniy                                                                                                    |
| hared                                        | Secret                                                                                                    |
| elect                                        | an existing Shared Secrets template:                                                                                                    |
|                                              |                                                                                                    |
| Vone                                         |                                                                                                    |
| None                                         | nually type a shared secret click Manual. To automatically generate a shared                                                                                                    |
| None<br>To ma                                | nually type a shared secret, click Manual. To automatically generate a shared click Generate. You must configure the RADIUS client with the same shared                                                                                                    |
| o mar<br>ecret                               | nually type a shared secret, click Manual. To automatically generate a shared<br>click Generate. You must configure the RADIUS client with the same shared<br>entered here. Shared secrets are case-sensitive.                                                                                                    |
| None<br>fo ma<br>ecret,<br>ecret             | ■<br>nually type a shared secret, click Manual. To automatically generate a shared<br>click Generate. You must configure the RADIUS client with the same shared<br>entered here. Shared secrets are case-sensitive.                                                                                                    |
| None<br>fo ma<br>ecret<br>ecret              | uually type a shared secret, click Manual. To automatically generate a shared<br>click Generate. You must configure the RADIUS client with the same shared<br>entered here. Shared secrets are case-sensitive.                                                                                                    |
| None<br>fo ma<br>ecret<br>ecret              | unually type a shared secret, click Manual. To automatically generate a shared<br>click Generate. You must configure the RADIUS client with the same shared<br>entered here. Shared secrets are case-sensitive.                                                                                                    |
| None<br>fo ma<br>ecret<br>ecret              | unually type a shared secret, click Manual. To automatically generate a shared<br>click Generate. You must configure the RADIUS client with the same shared<br>entered here. Shared secrets are case-sensitive.<br>unual  G Generate<br>d secret:                                                                                                    |
| None<br>fo ma<br>ecret<br>ecret              | hually type a shared secret, click Manual. To automatically generate a shared<br>click Generate. You must configure the RADIUS client with the same shared<br>entered here. Shared secrets are case-sensitive.                                                                                                    |
| None<br>fo ma<br>ecret<br>ecret<br>Confim    | Annually type a shared secret, click Manual. To automatically generate a shared click Generate. You must configure the RADIUS client with the same shared entered here. Shared secrets are case-sensitive.                                                                                                    |
| None<br>fo mai<br>ecret<br>ecret<br>Shared   | Invally type a shared secret, click Manual. To automatically generate a shared click Generate. You must configure the RADIUS client with the same shared entered here. Shared secrets are case-sensitive.  Inval C Generate d secret: Inshared secret: Inshared secr |
| Fo ma<br>ecret<br>ecret<br>Shared<br>Confirm | nually type a shared secret, click Manual. To automatically generate a shared<br>click Generate. You must configure the RADIUS client with the same shared<br>entered here. Shared secrets are case-sensitive.  nual  G Generate  secret:                                                                                                    |

An entry for the RADIUS client appears under RADIUS Clients and Servers.

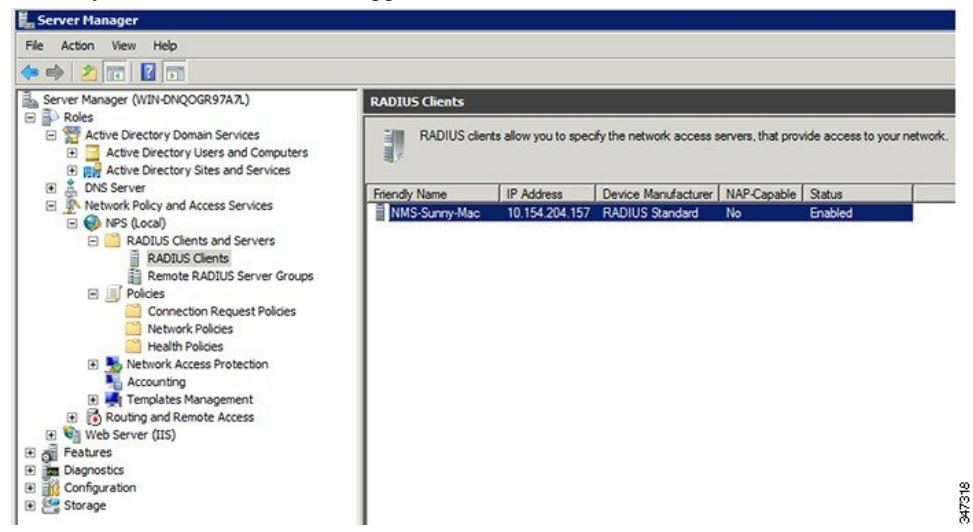

**Step 3** Log in to AD and create an Organizational Unit.

Cisco recommends that you create all security groups (IoT FND roles) within this Organizational Unit.

| Active Direc                                                                                                    | tory Users and Compute                                                                                                    | rs                                       |                                                                                                    |                                                                                                    |
|----------------------------------------------------------------------------------------------------|----------------------------------------------------------------------------------------------------|------------------------------------------|----------------------------------------------------------------------------------------------------|----------------------------------------------------------------------------------------------------|
| File Action                                                                                                    | View Help                                                                                                    | ? 🖬 🛛 📍                                  | l 🐮 😭 🍸 🗾 3                                                                                                    | 8                                                                                                    |
| Active Direct           ■         Saved Q           ■         Image: Cond Q           ■         Image: Cond Q           ■         Image: Cond Q           ■         Image: Cond Q           ■         Image: Cond Q           ■         Image: Cond Q           ■         Image: Cond Q           ■         Image: Cond Q           ■         Image: Cond Q           Image: Cond Q         Image: Cond Q           Image: Cond Q         Image: Cond Q | ory Users and Comput<br>ueries<br>Delegate Control<br>Find<br>Change Domain<br>Change Domain Controller.<br>Raise domain functional lev<br>Operations Masters | e<br>Builtin<br>Int<br>Sur<br>Int<br>Sur | Type         Description           builtinDomain         Container         Default container           nt         Organizational         Default container           cur         Container         Default container           cur         Container         Default container           Container         Default container           Container         Default container           Computer         Contact           Group         InetOrgPerson           MSMO Queue Alias         Mains | Description<br>Default container for upgr<br>Default container for dom<br>Default container for secu<br>Default container for upgr |
| -                                                                                                    | New<br>All Tasks<br>View<br>Refresh                                                                                                    | •<br>•                                   |                                                                                                    |                                                                                                    |
| -                                                                                                    | Export List<br>Properties<br>Help                                                                                                    |                                          | Organizational Unit<br>Printer<br>User<br>Shared Folder                                                                                                    |                                                                                                    |

 Step 4
 Add security groups corresponding to IoT FND roles to the Organizational Unit.

The following example shows the security groups defined in the NMS\_ROLES Organizational Unit.

|                                        | - I- I                     |                             |                         |                        |                        |    |
|----------------------------------------|----------------------------|-----------------------------|-------------------------|------------------------|------------------------|----|
| erview Conditions                      | Constraints   Settings     |                             |                         |                        |                        |    |
| olicy name:                            | admin_role                 |                             |                         |                        |                        |    |
|                                        |                            |                             |                         |                        |                        |    |
| Policy State                           |                            |                             |                         |                        |                        |    |
| If enabled, NPS evalu                  | ates this policy while per | forming authorization. If o | disabled, NPS does no   | t evaluate this policy | 1.                     |    |
| Policy enabled                         |                            |                             |                         |                        |                        |    |
|                                        |                            |                             |                         |                        |                        |    |
| Access Permission -                    |                            |                             |                         |                        | and the second second  | _  |
| If conditions and con                  | straints of the network    | policy match the connec     | ction request, the poli | cy can either grant    | access or deny         |    |
| and the second second                  |                            |                             |                         |                        |                        |    |
|                                        |                            |                             |                         |                        |                        |    |
| <ul> <li>Grant access. Gran</li> </ul> | t access if the connecti   | on request matches this ;   | policy.                 |                        |                        |    |
| Deny access. Deny                      | access if the connection   | on request higtches this p  | policy.                 |                        |                        |    |
| Ignore user accour                     | t dial-in properties.      |                             |                         |                        |                        |    |
| If the connection re                   | quest matches the cond     | itions and constraints of t | this network policy and | the policy grants ac   | cess, perform          |    |
| authorization with ne                  | stwork policy only; do no  | ot evaluate the dial-in pro | perties of user accoun  | ts.                    |                        |    |
| Network connection r                   | nethod                     |                             |                         |                        |                        |    |
| Select the type of net                 | vork access server that    | sends the connection re-    | quest to NPS. You car   | n select either the ne | twork access server ty | ре |
| or Vendor specific.                    |                            |                             |                         |                        |                        |    |
| Type of network a                      | ccess server:              |                             |                         |                        |                        |    |
| Unspecified                            |                            | •                           |                         |                        |                        |    |
|                                        |                            |                             |                         |                        |                        |    |
| C Vendor specific:                     |                            |                             |                         |                        |                        |    |
| 10                                     |                            |                             |                         |                        |                        |    |
| 100 22                                 |                            |                             |                         |                        |                        |    |
|                                        |                            |                             |                         |                        |                        |    |
|                                        |                            |                             |                         |                        | 11                     |    |

**Tip:** When creating the security groups, ensure that they map one-to-one to IoT FND roles (that is, every role defined in IoT FND maps to only one AD security group). The name of the security group does not have to match a role name in IoT FND, but for organizational purposes, Cisco recommends using names that correlate the security group name to a IoT FND role.

**Note** You cannot create or assign the IoT FND root role in AD.

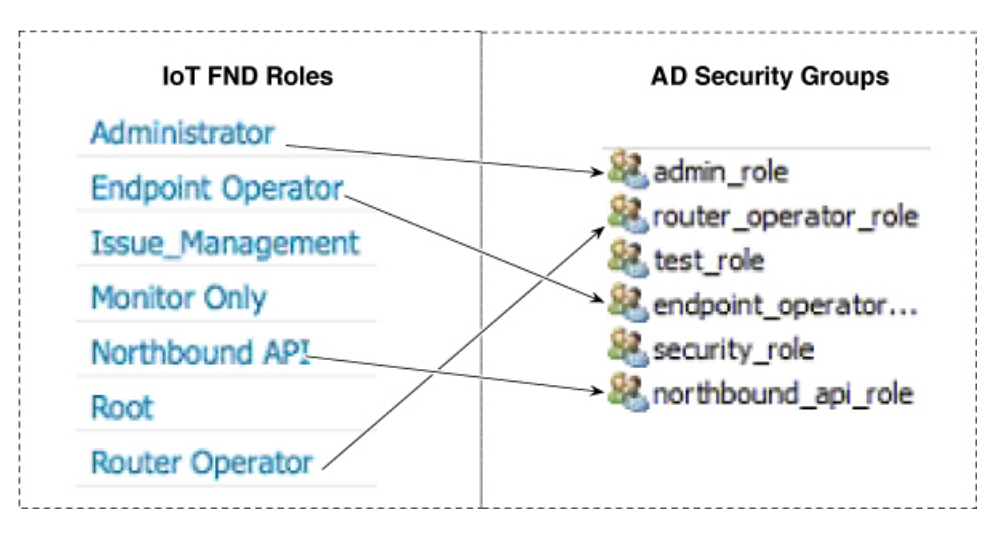

**Step 5** Assign AD users a role by adding them to the security group mapping to that role.

Since, users can only belong to one security group, the IoT FND role that the user is assigned after log in is dependent on their assigned AD security group.

**Tip:** In AD, users cannot be assigned multiple IoT FND roles, and cannot belong to multiple security groups. To assign permissions from more than one role to a group of users, create a new IoT FND role with the required permissions, and a create the corresponding AD security group. Users in this new group can then carry out the tasks allowed by this role.

| Security       Environment       Sessions         Remote control       Remote Desktop Services Profile         Personal Virtual Desktop       COM+       Attribute Editor         eneral       Address       Account       Profile       Telephones       Organization         Jblished Certificates       Member Of       Password Replication       Dial-in       Object         Member of:       Name       Active Directory Domain Services Folder       admin_role       nms.cenbu.com/NMS_ROLES         Namin_role       nms.cenbu.com/Users       nms.cenbu.com/Users       Domain Users         Add       Remove       There is no need to change Primary group unless you have Macintosh clients or POSIX-compliant applications. |                                                                                             | es                                                                          | Ŷ                                                                                                    |
|----------------------------------------------------------------------------------------------------|---------------------------------------------------------------------------------------------|-----------------------------------------------------------------------------|----------------------------------------------------------------------------------------------------|
| Member of:       Name       Active Directory Domain Services Folder         admin_role       nms.cenbu.com/NMS_ROLES         Domain Users       nms.cenbu.com/Users         Add       Remove         Yimary group:       Domain Users         Set Primary Group       There is no need to change Primary group unless you have Macintosh clients or POSIX-compliant applications.                                                                                                    | Security<br>Remote contro<br>Personal Virtual I<br>Seneral Address<br>ublished Certificates | Environment<br>Desktop COM+<br>Account Profile Te<br>Member Of Password Rep | Sessions<br>top Services Profile<br>Attribute Editor<br>dephones Organization<br>dication Dial-in Object |
| Name       Active Directory Domain Services Folder         admin_role       nms.cenbu.com/NMS_ROLES         Domain Users       nms.cenbu.com/Users         Add       Remove         trimary group:       Domain Users         Set Primary Group       There is no need to change Primary group unless you have Macintosh clients or POSIX-compliant applications.                                                                                                    | Member of:                                                                                  |                                                                             |                                                                                                    |
| Yndu       Preniove         himary group:       Domain Users         Set Primary Group       There is no need to change Primary group unless you have Macintosh clients or POSIX-compliant applications.                                                                                                    | Domain Users                                                                                | nms.cenbu.com/Users                                                         |                                                                                                    |
|                                                                                                    | Add                                                                                         | Remove                                                                      |                                                                                                    |

**Step 6** Configure the Dial-in Network Access Permission to use the NPS Network Policy.

|                                                                                                    | ent           | Session                      | ns        |
|----------------------------------------------------------------------------------------------------|---------------|------------------------------|-----------|
| Remote control Re                                                                                                    | emote Deskto  | p Services Profi             | le        |
| General Address Account Pro                                                                                                    | file   Telep  | phones Orga                  | anization |
| Personal Virtual Desktop                                                                                                    | COM+          | Attribute E                  | ditor     |
| ublished Certificates   Member Of   Pas                                                                                                    | sword Replic  | ation Dial-In                | Object    |
| Network Access Permission                                                                                                    |               |                              |           |
| C Allow access                                                                                                    |               |                              |           |
| C Denv access                                                                                                    |               |                              |           |
|                                                                                                    | D F           |                              |           |
| Control access through NPS Network                                                                                                    | Policy        |                              |           |
| Verify Caller-ID:                                                                                                    |               |                              | _         |
| Callback Ontions                                                                                                    | 1             |                              |           |
| G Na Callback                                                                                                    |               |                              |           |
| C Set hu Celler (Deuties and Denets A                                                                                                    |               |                              |           |
| Set by Caller (Routing and Remote Ad                                                                                                    | ccess Service | oniy)                        | _         |
| C Always Callback to:                                                                                                    |               |                              |           |
|                                                                                                    |               |                              |           |
| Assian Static IP Addresses                                                                                                    |               |                              |           |
| Assign Static IP Addresses                                                                                                    |               |                              |           |
| Assign Static IP Addresses<br>Define IP addresses to enable for this<br>Dial-in connection.                                                                                        | Static I      | P Addresses                  |           |
| - Assign Static IP Addresses<br>Define IP addresses to enable for this<br>Dial-in connection.                                                                                      | Static I      | P Addresses                  |           |
| Assign Static IP Addresses<br>Define IP addresses to enable for this<br>Dial-in connection.                                                                                        | Static I      | P Addresses                  |           |
| Assign Static IP Addresses     Define IP addresses to enable for this     Dial-in connection.     Apply Static Routes     Define routes to enable for this Dial-in     connection. | Static I      | P Addresses<br>itatic Routes |           |
| Assign Static IP Addresses     Define IP addresses to enable for this     Dial-in connection.     Apply Static Routes     Define routes to enable for this Dial-in     connection. | Static I      | P Addresses<br>itatic Routes |           |
| Assign Static IP Addresses     Define IP addresses to enable for this     Dial-in connection.     Apply Static Routes     Define routes to enable for this Dial-in     connection. | Static I      | P Addresses<br>Itatic Routes |           |

### **Enabling and Disabling Remote User Accounts**

In IoT FND you cannot enable or disable remote AD user accounts. To enable or disable remote AD user accounts, use your AD server.

### **Deleting Remote User Accounts**

In IoT FND, you can delete remote user accounts. However, this only removes the user from the IoT FND Users page (**ADMIN** > **Access Management** > **Users**); it does not delete the user account from AD. If a deleted user logs in to IoT FND and AD authentication is successful, an entry for the user is added to the IoT FND Users page.

### Logging In to IoT FND Using a Remote User Account

Logging in to IoT FND using a remote AD user account is transparent to the user. In the background, IoT FND checks whether the account is local, and for remote users sends an authentication request to the RADIUS server configured on the Remote Authentication page (**ADMIN** > **Access Management** > **Remote Authentication**). If both authentication and authorization are successful, IoT FND adds an entry for the user in the Users page (**ADMIN** > **Access Management** > **Users**). Unlike entries for local users on the Users page, the user name filed in remote user entries is not a link. You cannot click the name of a remote user to obtain more information about the user.

**Note** Remote users cannot be managed through IoT FND. If a remote user wants to update their password, they must use their organization's AD password update tool. Remote users cannot update their password using IoT FND.

### **Configuring Single Sign-On Authentication**

Starting with Cisco IoT FND 4.8 release, Single Sign-On (SSO) authentication is supported. SSO allows you to access multiple web applications using one set of login credentials. With SSO enabled, the time and effort are minimized as you need not sign-in and sign-out separately while accessing multiple applications.

You can enable SSO on IoT FND using the following ways:

- Configure IDP Manually
- Import IDP Metadata File into FND

#### **Table 1: Feature History**

| Feature Name         | Release Information | Description                                                                                  |
|----------------------|---------------------|----------------------------------------------------------------------------------------------|
| Single Sign-On (SSO) | IoT FND 4.8         | SSO allows you to access multiple<br>web applications using one set of<br>login credentials. |

### **Single Sign-On Authentication**

Single Sign-On (SSO) is an authentication process that allows you to sign into one application and then securely access other authorized applications without the need to resupply your credentials. SSO allows you to sign on only once with a username and password to access browser-based applications and services within a single browser instance. SSO uses Security Assertion Markup Language (SAML) for authentication.

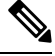

Note

• SSO is an optional feature

 Only HTTPS protocol is required to access all the web applications. HTTP access to web application is not supported when the SSO is enabled.

For more information on SSO-SAML solution, refer to:

- Elements in SSO SAML Solution, on page 20
- How SAML Works, on page 21
- Limitations for SSO Authentication, on page 24
- Configuring IDP Manually for SSO Authentication, on page 21
- Importing IDP Metadata for SSO Authentication, on page 22

### SAML 2.0 Protocol

Security Assertion Markup Language (SAML) is an XML-based standard or framework to exchange user authentication details between an Identity Provider (IdP) and a service provider.

The identity provider authenticates the user credentials and issues SAML assertions. Each assertion is an XML document that contains security information, which is transferred from the identity provider to the service provider.

A generic SAML authentication flow consists of:

- Client—A browser-based user.
- Service Provider—An application or service the user tries to access.
- Identity Provider—An entity performing the user authentication

For more information, refer to Elements in SSO SAML Solution, on page 20

### **Elements in SSO SAML Solution**

SAML uses the following elements to authenticate and authorize the user credentials.

| Elements                       | Description                                                                                                    |  |  |  |  |
|--------------------------------|----------------------------------------------------------------------------------------------------|--|--|--|--|
| Client                         | A browser-based client such as FND users.                                                                                                    |  |  |  |  |
|                                | <b>Note</b> Firefox and MS Edge are the officially supported browsers for FND.                                                                                                    |  |  |  |  |
| Service Provider               | An application or service that trusts the SAML assertion and relies on the IDP to authenticate the users.                                                                                                    |  |  |  |  |
| Identity Provider (IDP) server | A third-party server, which authenticates user credentials and issues SAML assertions.                                                                                                    |  |  |  |  |
| IDP Store                      | Storage that maintains user credentials and their<br>associated roles. Available stores are LDAP store,<br>Active Directory, or RDBMS.                                                                                                    |  |  |  |  |
| SAML Assertion                 | An assertion is an XML document that contains<br>trusted statements about a user. Example: username.<br>SAML assertions are digitally signed to ensure their<br>authenticity. It consists of pieces of security<br>information, which are transferred from IDP to the<br>service provider for user authentication. |  |  |  |  |
| SAML Request                   | An authentication request generated by the service provider.                                                                                                    |  |  |  |  |

| Elements                             | Description                                                                                                  |
|--------------------------------------|----------------------------------------------------------------------------------------------------|
| Metadata                             | An XML file generated by the service provider application and an IDP server.                                 |
|                                      | • The service provider metadata file contains information such as entity ID, redirect URLs, certificate key. |
|                                      | • The IDP metadata file contains server information to configure the service provider.                       |
| Assertion Consumer Service (ACS) URL | A URL that instructs the IDP where to post SAML assertions.                                                  |

### **How SAML Works**

A synopsis of SAML workflow:

- Administrator logs into FND and enables SSO for all users.
  - Configuring IDP Manually for SSO Authentication, on page 21
  - Importing IDP Metadata for SSO Authentication, on page 22
- FND performs web certification checks. If the verification is successful, the SSO users are directed to the IDP login page; else, an error message appears.
- IDP checks whether the session is active.
  - For active session, you receive a SAML token.
  - For inactive session, you are redirected to IDP login page.
- IDP validates the credentials of the user.
- On successful login, SAML response is sent to ACS URL.
- FND server receives SAML response and extracts information such as user ID and roles associated with the user.
- FND maps the roles received to the roles in FND and gets the associated permissions for the user.
- User information is stored in the FND database and SSO is enabled for the user.

### **Configuring IDP Manually for SSO Authentication**

To configure IDP manually for SSO authentication:

- Step 1Choose ADMIN > Access Management > Authentication.Step 2In the Authentication Settings page, select the Single Sign-On Authentication radio button.Step 3Select the IDP Manual Configuration radio button.
- **Step 4** In the SSO Configuration section, provide the following information:

| Fields             | Description                                                                             |
|--------------------|-----------------------------------------------------------------------------------------|
| Entity ID          | IDP URL.                                                                                |
| Single Sign-On URL | Target URL of IDP, where the service provider sends the authentication request message. |
| Single logout URL  | URL location of IDP, where the service provider sends the SLO request.                  |
| Certificate Path   | Browse and select the public certificate keys for IDP.                                  |

#### Step 5

#### Enter IDP Username Attribute and IDP Role Attribute.

Note

The username and role attributes specified are validated with the username and role in the SAML XML response. The same information is configured on the IDP server as well.

| cisco FIELD NETWOR                               | KDIRECTOR                                                 | DASHBOARD           |                | OPERATIONS V | CONFIG 🗸      | ADMIN 🗸    | root 🔍 🗸 |
|--------------------------------------------------|-----------------------------------------------------------|---------------------|----------------|--------------|---------------|------------|----------|
| ADMIN > ACCESS MANAG                             | EMENT > AUTHENTICATION                                    |                     |                |              |               |            |          |
| Select Authentication Type:<br>SSO Configuration | O Local Authentication                                    | ocal or Remote Auth | entication     | Single       | Sign-On Autho | entication |          |
| O Import IDP Metadata                            | IDP Manu                                                  | al Configuration    |                |              |               |            |          |
| Entity ID                                        | https://fndidp.cisco.com:8443/idp                         |                     |                |              |               |            |          |
| Single Sign-On URL                               | https://fndidp.cisco.com:8443/idp/SSORedirect/metaAlias/i | dp                  |                |              |               |            |          |
| Single logout URL                                | https://fndidp.cisco.com:8443/idp/IDPSIoRedirect/metaAlia | s/idp               |                |              |               |            |          |
| Certificate Path                                 | C:\fakepath\onelogin(1).pem                               | Browse              |                |              |               |            |          |
| Attribute Role Mapping                           |                                                           |                     |                |              |               |            |          |
| IDP Username Attribute                           | uid                                                       |                     |                |              |               |            |          |
| IDP Role Attribute                               | mail                                                      |                     |                |              |               |            |          |
| Role Mapping<br>Map Roles                        |                                                           |                     |                |              |               |            |          |
| IDP Role                                         | FND Role(s)                                               | Ac                  | tions          |              |               |            |          |
| Administrator                                    | Administrator, Monitor Only                               | E                   | Fedit 🔒 Delete |              |               |            |          |

- **Step 6** Click **Map Roles**. The Role Mapping window appears.
- Step 7 Enter IDP Role.
- **Step 8** Check the **FND Role** check box.

**Note** You can map one IDP role to one or more FND roles.

Step 9 Click Map.

The Role Mapping section displays the mapping of IDP role to FND roles.

- **Step 10** Click **Save**. The IDP data gets saved in the IDP\_SERVER\_DETAILS DB table.
- **Step 11** Click **Export FND Metadata** to export the FND metadata file.

The generated XML file is saved in the local drive. The file contains information on the service provider (entity ID, single sign-on URL, single logout URL, and certificate path). This file is used for importing IDP to avoid manual configuration.

### Importing IDP Metadata for SSO Authentication

To import IDP metadata for SSO authentication:

Step 5

**Step 1** Choose **ADMIN** > **Access Management** > **Authentication**.

- **Step 2** In the Authentication Settings page, select the **Single Sign-On Authentication** radio button.
- Step 3 Select the Import IDP Metadata radio button.
- **Step 4** Browse and select **Import Metadata File** from the local drive.

On importing, the **Imported IDP Details** section has information on Entity ID, Single Sign-On URL, and Single Logout URL.

| ect Authentication Type:                                                                                                    | <ul> <li>Local Authentication</li> </ul>                                          | <ul> <li>Local or R</li> </ul> | emote Authentication       | <ul> <li>Single Sign-On Authenticat</li> </ul> |
|----------------------------------------------------------------------------------------------------|-----------------------------------------------------------------------------------|--------------------------------|----------------------------|------------------------------------------------|
| SO Configuration                                                                                                    |                                                                                   |                                |                            |                                                |
| Import IDP Metadata                                                                                                    |                                                                                   | O IDP Manual Configu           | uration                    |                                                |
| Import Metadata File:                                                                                                    | C:\fakepath\exportmetadata.xml                                                    | Browse                         |                            |                                                |
| mported IDP Details                                                                                                    |                                                                                   |                                |                            |                                                |
| Entity ID: https://                                                                                                    | /fndidp.cisco.com:8443/idp                                                        |                                |                            |                                                |
| Single Sign-On URL: https://                                                                                                    | /fndidp.cisco.com:8443/idp/SSORed                                                 | lirect/metaAlias/idp           |                            |                                                |
|                                                                                                    |                                                                                   |                                |                            |                                                |
| Single Logout URL: https://                                                                                                    | /fndidp.cisco.com:8443/idp/IDPSIoR                                                | edirect/metaAlias/idp          |                            |                                                |
| Single Logout URL: https://                                                                                                    | /fndidp.clsco.com:8443/idp/IDPSIoR                                                | edirect/metaAlias/idp          |                            |                                                |
| Single Logout URL: https://                                                                                                    | /fndidp.cisco.com:8443/idp/IDPSIoR                                                | edirect/metaAlias/idp          |                            |                                                |
| Single Logout URL: https://<br>Attribute Role Mapping                                                                             | /fndidp.clsco.com:8443/idp/IDPSIoR                                                | edirect/metaAlias/idp          |                            |                                                |
| Single Logout URL: https://<br>Attribute Role Mapping<br>IDP Username Attribute:                                                  | /fndidp.cisco.com:8443/idp/IDPSIoR                                                | edirect/metaAlias/idp          |                            |                                                |
| ingle Logout URL: https://<br>Attribute Role Mapping<br>IDP Username Attribute:<br>IDP Role Attribute:                            | uld                                                                               | edirect/metaAlias/idp          |                            |                                                |
| ingle Logout URL: https://<br>Attribute Role Mapping<br>IDP Username Attribute:<br>IDP Role Attribute:                            | /fndidp.cisco.com:8443/idp/IDPSioR<br>uid<br>mail                                 | edirect/metaAilas/idp          |                            |                                                |
| ingle Logout URL: https:/<br>Attribute Role Mapping<br>IDP Username Attribute:<br>IDP Role Attribute:<br>Role Mapping             | /fndidp.clsco.com:8443/idp/IDPSIoR<br>uid<br>mail                                 | edirect/metaAlias/idp          |                            |                                                |
| Attribute Role Mapping<br>IDP Username Attribute:<br>IDP Role Attribute:<br>Role Mapping<br>Map Roles                             | /fndidp.clsco.com:8443/idp/IDPSIoR<br>uid<br>mail                                 | edirect/metaAilas/idp          |                            |                                                |
| Attribute Role Mapping<br>IDP Username Attribute:<br>IDP Role Attribute:<br>Role Mapping<br>Map Role<br>IDP Role                  | /fndidp.clsco.com:8443/idp/IDPSIoR<br>uid<br>mail<br>FND Role(s)                  | edirect/metaAlias/idp          | Actions                    |                                                |
| Attribute Role Mapping<br>IDP Username Attribute:<br>IDP Role Attribute:<br>Role Mapping<br>Map Role<br>IDP Role<br>Administrator | /fndidp.clsco.com:8443/idp/IDPSIoR<br>uid<br>mail<br>FND Role(s)<br>Administrator | edirect/metaAilas/idp          | Actions<br>Edit    Deletis |                                                |

**Note** The username and role attributes specified are validated with the username and role in the SAML XML response. The same information is configured on the IDP server as well.

Step 6 Click Map Roles. The Role Mapping window appears. Step 7 Enter IDP Role. Step 8 Check the **FND Role** check box. Note You can map one IDP role to one or more FND roles. Step 9 Click Map. The Role Mapping section displays the mapping of IDP role to FND roles. Step 10 Click Save. The IDP data gets saved in the IDP\_SERVER\_DETAILS DB table. Step 11 Click Export FND Metadata to export the FND metadata file.

Enter IDP Username Attribute and IDP Role Attribute.

The generated XML file is saved in the local drive. The file contains information on the Service Provider information (entity ID, single sign-on URL, single logout URL, and certificate path). This file is used for importing IDP to avoid manual configuration.

### **Limitations for SSO Authentication**

• Supports only browser-based logins; therefore, Northbound (NB) API is not supported.

**Note** NB API needs local authentication, which SAML does not support.

• Supports only root domain.

### Logging out of SSO

- On successful logout, IDP login page appears. For example, if you manually log out of FND, then FND sends a SAML logout request to IDP and IDP in-turn logs out of the third-party application as well.
- On inactive session, FND resends SAML authentication request to IDP to see if the session is still active.

### Fallback URL When SSO Fails

Use the FND console URL as a fallback URL to configure the authentication settings when SSO login fails. The root users and the users with administrative privileges only can access the FND console URL.

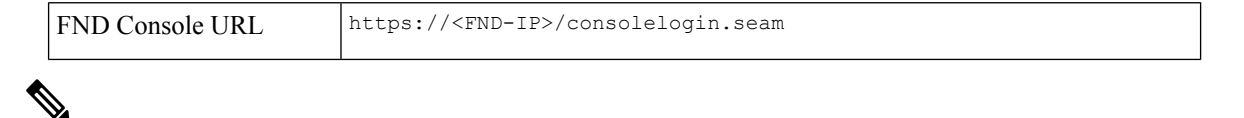

Note

The FND console URL is not used for the IDP authentication.

# **Managing Users**

This section explains about managing users.

### **Adding Users**

To add users to IoT FND:

- Step 1 Choose ADMIN > Access Management > Users.
- Step 2 Click + icon to Add User.
- **Step 3** Enter the following user information:

| Field            | Description                                                                   |
|------------------|-------------------------------------------------------------------------------|
| User Name        | Enter the user name.                                                          |
| New Password     | Enter the password. The password must conform to the IoT FND password policy. |
| Confirm Password | Re-enter the password.                                                        |
| Time Zone        | Choose a time zone from the drop-down menu.                                   |

**Step 4** Click Assign Domain to open the configuration panel:

- a) Select the domain name from the drop-down menu.
- b) Assign Role(s) and its associated Permission for the user by selecting the role check box.

#### Step 5 Click Assign to save the entries.

IoT FND creates a record for this user in the IoT FND database.

Step 6 To add the new user, click the Disk icon; otherwise, click X to close the window and return to the Users page.

Note A new user account is enabled by default. This means that the user can access IoT FND.

You can make future edits to the User entry by selecting the Edit or Delete buttons that appear under the Actions column.

## **Enabling Users**

You must enable the user account for users to access IoT FND. When users log in for the first time, IoT FND prompts them to change their password.

To enable user accounts in IoT FND:

| Step 1 | Choose Admin > Access Management > Users. |  |
|--------|-------------------------------------------|--|
|        |                                           |  |

- **Step 2** Check the check boxes for the user account(s) to enable.
- **Step 3** Click the solid person icon.
- Step 4 To confirm action, click Yes.

### **Editing Users**

To edit user settings in IoT FND:

- Step 1 Choose Admin > Access Management > Users.
- **Step 2** To edit user credentials:
  - a) Click the user name link.
  - b) Edit the role assignments.

c) Click Save.

### **Resetting Passwords**

As the root user of the Linux server on which IoT FND runs, you can reset your password and use the password utility to reset the password for any other IoT FND user.

To reset a password:

Enter this command [root@yourname-lnx1 bin}#./password admin.sh root

IoT FND manages its own user account database; therefore, you must add all new local users from the IoT FND user interface at the Admin > Access Management > Users page.

- **Note** Remote users are automatically added to the database. You can also enable, disable, edit, or delete users on this page.
- **Note** A user with a disabled account cannot log in until an administrator enables their account. After a user account is active, the user must reset their password. There is no limit to the number of users that you can define on the system other than the available database storage.
- **Note** Starting from Cisco IoT FND release 4.8.0, in case you forgot your Cisco IoT FND password, the user with the role of **administrator** can assist you in resetting your password without you having to know your old password.

### **Viewing Users**

To view IoT FND users:

Choose ADMIN > Access Management > Users to open the Users page.

IoT FND displays this information about users:

| Field          | Description                                    |
|----------------|------------------------------------------------|
| User Name      | Specifies the user name.                       |
| Default Domain | Shows the default domains for each user.       |
| Enabled        | Indicates whether the user account is enabled. |
| Time Zone      | Specifies the user's time zone.                |
| Roles          | Specifies the roles assigned to the user.      |
| Audit Trail    | A link to the user's audit trail.              |

L

| Field       | Description                                                                                                    |
|-------------|----------------------------------------------------------------------------------------------------|
| Remote User | Indicates whether the user account is stored locally. If the value is false, the user account is stored in Active Directory and is accessed via the RADIUS server configured in the Remote Authentication page ( <b>ADMIN</b> > <b>Access Management</b> > <b>Users</b> > <b>Remote Authentication</b> ). |

## **Deleting Users**

Deleting user accounts removes user preferences such as the default map location from the system. Disable a user account to temporarily deactivate it.

To delete users from IoT FND:

| Step 1 | Choose ADMIN > Access Management > Users.                                                     |
|--------|-----------------------------------------------------------------------------------------------|
| Step 2 | Check the box next to the User Name entry that you want to remove from the User Account list. |
| Step 3 | To delete the entry, click the trash can icon.                                                |
| Step 4 | To confirm action, click Yes.                                                                 |

# **Disabling Users**

To prevent users from accessing IoT FND, disable their accounts. Disabling user accounts does not delete their records from the IoT FND database.

To disable user accounts in IoT FND:

| Step 1 | Choose    | Admin > Access Management > Users.                               |
|--------|-----------|------------------------------------------------------------------|
| Step 2 | Check th  | ne check boxes for the user account(s) to disable.               |
| Step 3 | Click the | e outlined person icon.                                          |
|        | Note      | If you disable a user account, IoT FND resets the user password. |
| Step 4 | To confi  | rm action, click <b>Yes</b> .                                    |

# **Managing Domains**

In IoT FND, you can add domains and define local or remote administrators and users.

# **Viewing Domains**

To view IoT FND domains, open the Domains page (ADMIN > Access Management > Domains).

| cisto                               | II-III: IOT<br>CIRCO FIELD NETWORK DIRECTOR |                                    |             |           | DASHBOARD | DEVICES - | OPERATIONS ~ | CONFIG ~ | ADMIN Y |          |           |                       |
|-------------------------------------|---------------------------------------------|------------------------------------|-------------|-----------|-----------|-----------|--------------|----------|---------|----------|-----------|-----------------------|
| ADMIN > ACCESS MANAGEMENT > DOMAINS |                                             |                                    |             |           |           |           |              |          |         |          |           |                       |
| +                                   | <b>a</b>                                    |                                    |             |           |           |           |              |          |         |          | Displayi  | 1g 1 - 1   4 4   Page |
|                                     | Domain                                      | Users                              | Description | Hierarchy | CGR1K     | C800      | IR800        | LORAWAN  | IR500   | ENDPOINT | CELL_ENDP | IR8100                |
|                                     | root                                        | root, orchestration, chandru, Bala | root domain | 1         | 100       | 1000      | 100          | 100      | 100     | 100      | 100       | 0                     |

IoT FND displays the following information about domains:

| Field         | Description                                                                              |
|---------------|------------------------------------------------------------------------------------------|
| Domains       | Specifies domains with root or non-root access.                                          |
|               | • Root - The Admin user who defines root access for other users while creating a domain. |
|               | • Non-root - Admin creates the domain without root access.                               |
| Users         | Defines local or remote administrators and users.                                        |
| Description   | Provides a brief information about the domain.                                           |
| Hierarchy     | Specifies the level of domains where the root domain is the top most in the structure.   |
| CGK1K         | Lists the total number of CGR1K devices mapped to the domain.                            |
| IR800         | Lists the total number of IR800 devices mapped to the domain.                            |
| LORAWAN       | Lists the total number of LORAWAN devices mapped to the domain.                          |
| IR500         | Lists the total number of IR500 devices mapped to the domain.                            |
| ENDPOINT      | Lists the total number of ENDPOINT devices mapped to the domain.                         |
| CELL_ENDPOINT | Lists the total number of CELL ENDPOINT devices mapped to the domain.                    |
| IR8100        | Lists the total number of IR8100 devices mapped to the domain.                           |

# **Adding Domains**

The user can add a domain and map an existing user to the created domain or create a new user and map the domain to the newly created user.

L

To add a domain in IoT FND:

#### Step 1 Choose ADMIN > Access Management > Domains.

- **Step 2** Click + icon to open the **Add Domain** page.
- **Step 3** Enter the following domain information.

| Field                | Description                                                                                                    |
|----------------------|----------------------------------------------------------------------------------------------------|
| Domain Name          | Enter a name for the domain.                                                                                                    |
| Domain Hierarchy     | Specify the level of domains, where the root domain is the top most in the structure.                                                                                                    |
| Domain Administrator | <ul> <li>Indicates the user who can modify any information in the domain. You can choose either one of the following options:</li> <li>Local - The domain administrator can add new user or choose an existing user.</li> <li>Remote - The domain administrator can only add new users.</li> </ul> |
| User Name            | Enter the name of the new user.                                                                                                    |
| Password             | Enter the password.                                                                                                    |
| Confirm Password     | Re-enter the password.                                                                                                    |
| Existing User        | Select the existing user from the <b>Existing User</b> drop-down list.                                                                                                    |

The License allocation section shows the devices available along with the following information:

- Licenses Assigned
- Licenses Consumed
- Licenses Available

Enter the number of licenses that can be assigned under each device for the newly created domain in the **Licenses Assigned** section.

**Step 4** Click the Disk icon; otherwise, click **X** to close the window and return to the **Domains** page.

### **Editing Domains**

To edit user settings in IoT FND:

- Step 1 Choose ADMIN > Access Management > Domains.
- **Step 2** To edit domain details:

- a) Click the domain link.
- b) Edit the licenses assigned for each device type.
- c) Click the Disk icon to save the details; otherwise, click **X** to close the window and return to the **Domains** page.

## **Deleting Domains**

The user cannot delete a domain if any device or user is associated with the domain. The root domain cannot be deleted.

To delete domains from IoT FND:

| Step ' | 1 | Thoose ADMIN > Access Management > Domains. |
|--------|---|---------------------------------------------|
|--------|---|---------------------------------------------|

- **Step 2** Check the box next to the domain name that you want to remove from the Domain list.
- **Step 3** To delete the entry, click the trash can icon.
- **Step 4** To confirm action, click Yes.

# **Managing Roles and Permissions**

Roles define the type of tasks specific role IoT FND users can perform. The operations the user can perform are based on the permissions enabled for the role.

IoT FND lets you assign a system-defined role to a user such as admin or operator (**ADMIN** > **Access Management** > **Roles**). The operations the user can perform are based on the permissions enabled for the role.

### **Basic User Permissions**

The table describes basic IoT FND user permissions.

#### Table 2: IoT FND User Permissions

| Permission                      | Description                                                                                                    |
|---------------------------------|----------------------------------------------------------------------------------------------------|
| Add/Modify/Delete Devices       | Allows users to import, remove, and change router and endpoint devices.                                                               |
| Administrative Operations       | Allows users to perform system administration operations such as user management, role management, and server configuration settings. |
| Asset Management                | Allows users to view details on Assets (non-Cisco equipment) that are associated with an FND managed device.                          |
| Battery Endpoint Operations     | IoT FND supports the following special battery-powered endpoints:                                                                     |
|                                 | • ACT, BACT, CAM                                                                                                    |
|                                 | • L+G LFN                                                                                                    |
|                                 | The interaction with these endpoints should be kept to a minimum in order to reduce draw down of battery within the endpoints.        |
| Endpoint Certificate Management | Permission for erasing node certificates on IR500 gateways.                                                                           |

I

| Permission                          | Description                                                                                                    |
|-------------------------------------|----------------------------------------------------------------------------------------------------|
| Endpoint Configuration              | Allows users to edit configuration templates and push configuration to mesh endpoints.                                                                                                    |
| Endpoint Firmware Update            | Allows users to add and delete firmware images and perform ME firmware update operations.                                                                                                    |
| Endpoint Group Management           | Allows users to assign, remove, and change devices from ME configuration and firmware groups.                                                                                                    |
| Endpoint Reboot                     | Allows users to reboot the ME device.                                                                                                    |
| GOS Application Management          | Allows uses to add and delete Guest OS applications.                                                                                                    |
| Issue Management                    | Allows users to close issues.                                                                                                    |
| Label Management                    | Allows users to add, change, and remove labels.                                                                                                    |
| LoRA Modem Reboot                   | Permission for rebooting LoRaWAN gateways and modems.                                                                                                    |
| Manage Device Credentials           | Allows users to view router credentials such as Wi-Fi pre-shared key, admin user password, and master key.                                                                                                    |
| Manage Head-End Devices Credentials | Allows users to view the ASR/C8000 admin NETCONF password.                                                                                                    |
| NB API Audit Trail                  | Allows users to query and delete audit trails using IoT FND NB API.                                                                                                    |
| NB API Device Management            | Allows users to add, remove, export, and change router and endpoint devices using IoT FND NB API.                                                                                                    |
| NB API Endpoint Group Management    | Permission for accessing the Group Management NB API.                                                                                                    |
| NB API Endpoint Operations          | Allows users to manage endpoint operations using IoT FND NB API.                                                                                                    |
| NBAPI Event Subscribe               | Allows users to search events, subscribe and unsubscribe from events (including Outage events) using IoT FND NB API.                                                                                                  |
| NB API Issues                       | Allows users to search issues.                                                                                                    |
| NB API Orchestration Services       | Permission for IOK Orchestration Service to access the Orchestration NB APIs.                                                                                                    |
| NB API Reprovision                  | Allows users to reprovision devices using IoT FND NB API.                                                                                                    |
| NB API Rules                        | Allows users to search, create, delete, activate, and deactivate rules using IoT FND NB API.                                                                                                    |
| NB API Search                       | Allows users to search devices, get device details, group information, and metric history using IoT FND NB API.                                                                                                    |
| NB API Tunnels                      | Permission for accessing the Tunnel Status NB APIs.                                                                                                    |
| Password Policy                     | Provides a flexible password policy system to manage user passwords. It contains configurable properties for password expiration, failed login attempts, password strength and other aspects of password maintenance. |
| Router Configuration                | Allows users to edit router configuration templates and push configuration to routers.                                                                                                    |
| Router File Management              | Permission for managing router files on the Device File Management GUI page.                                                                                                    |

| Permission                     | Description                                                                                                    |
|--------------------------------|----------------------------------------------------------------------------------------------------|
| Router Firmware Update         | Allows users to add and delete firmware images and perform firmware update operations for routers.             |
| Router Group Management        | Allows users to assign, remove, and change device assignments to router configuration and firmware groups.     |
| Router Reboot                  | Allows users to reboot the router.                                                                             |
| Rules Management               | Allows users to add, edit, activate, and deactivate rules.                                                     |
| Security Policy                | Allows users to block mesh devices, refresh mesh keys, and so on.                                              |
| Tunnel Provisioning Management | Allows users to manage tunnel groups, edit/apply tunnel-related templates, and perform factory reprovisioning. |
| View Device Configuration      | Allows users to view field device configuration.                                                               |
| View Head-End                  | Allows users to view ASR/C8000 configuration, tunnel provisioning, and HER events.                             |

# **System-Defined User Roles**

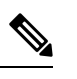

**Note** The system-defined Root role cannot be assigned to users.

The table lists system-defined roles. These roles cannot be modified.

#### Table 3: System-defined User Roles

| Role                 | Description                                                                                                    |
|----------------------|----------------------------------------------------------------------------------------------------|
| Administrator        | This role combines these basic permissions:                                                                                                    |
|                      | Administrative Operations                                                                                                    |
|                      | Label Management                                                                                                    |
|                      | Rules Management                                                                                                    |
| Endpoint<br>Operator | <ul> <li>This role combines these basic permissions:</li> <li>Label Management</li> <li>Endpoint Configuration</li> <li>Endpoint Firmware Update</li> <li>Endpoint Group Management</li> <li>Endpoint Reboot</li> </ul> |
| Monitor Only         | Optional role. This role is not defined for every user.                                                                                                    |

| Role            | Description                                                                                                    |
|-----------------|----------------------------------------------------------------------------------------------------|
| North Bound API | This role combines these basic permissions:                                                                                                  |
|                 | • NB API Audit Trail                                                                                                    |
|                 | NB API Device Management                                                                                                    |
|                 | NB API Endpoint Operations                                                                                                    |
|                 | NB API Event Subscribe                                                                                                    |
|                 | NB API Orchestration Service                                                                                                    |
|                 | • NB API Rules                                                                                                    |
|                 | • NB API Search                                                                                                    |
| Root            | The system-defined root role cannot be assigned to users. This role can use the password utility to reset the password for any IoT FND user. |
| Router Operator | This role combines these basic permissions:                                                                                                  |
|                 | Label Management                                                                                                    |
|                 | Router Configuration                                                                                                    |
|                 | Router Firmware Update                                                                                                    |
|                 | Router Group Management                                                                                                    |
|                 | • Router Reboot                                                                                                    |

# **Custom User Roles**

In IoT FND you can define custom roles. For each role you create, you can assign it one or more basic user permissions (see Basic User Permissions, on page 31). These permissions specify the type of actions users with this role can perform.

# **Adding Roles**

To add IoT FND user roles:

| Step 1 | Choose ADMIN > Access Management > Roles.                                             |
|--------|---------------------------------------------------------------------------------------|
| Step 2 | Click Add.                                                                            |
| Step 3 | Enter the name of the role.                                                           |
| Step 4 | Check the appropriate check boxes to assign permissions.                              |
| Step 5 | Click Save .                                                                          |
| Step 6 | To continue to add roles, click Yes; otherwise, click No to return to the Roles page. |

### **Editing Roles**

You cannot edit system-defined roles, but you can edit custom roles.

To edit IoT FND custom roles:

| Step 1 | Choose ADMIN > Access Management > Roles.                                                     |
|--------|-----------------------------------------------------------------------------------------------|
| Step 2 | Click the role to edit.                                                                       |
| Step 3 | Make changes to the permission assignments by checking or unchecking the relevant check boxes |

Step 4 Click Save.

# **Deleting Roles**

You cannot delete a custom role if it is in use.

To delete IoT FND user roles:

\_ \_

| Step 1 | Choose ADMIN > Access Management > Roles.     |
|--------|-----------------------------------------------|
| Step 2 | Check the check boxes of the roles to delete. |
| Step 3 | Click <b>Delete</b> .                         |
| Step 4 | Click Yes.                                    |
| Step 5 | Click <b>OK</b> .                             |

\_\_\_\_

# **Viewing Roles**

To view IoT FND user roles:

Step 1 Choose ADMIN > Access Management > Roles. For every role, IoT FND lists the Users assigned to this role and the RADIUS Server VSA.

Step 2 To view permission assignments for the role, click the role link.

I